# ขั้นตอนการกรอกใบสมัครเพื่อสมัครเข้าเรียนต่อชั้นมัธยมศึกษาปีที่ 1 และ 4 โรงเรียนร่มเกล้า จังหวัดสกลนคร ปีการศึกษา 2563

- 1. เข้าเว็บไซต์เพื่อรับสมัครนักเรียนปีการศึกษา 2563 ที่ <u>https://reg.rk.ac.th/</u>
- 2. คลิกเลือกระดับชั้นที่ต้องการสมัคร
  - 2.1 ระดับชั้นมัธยมศึกษาปีที่ 1

## rk school

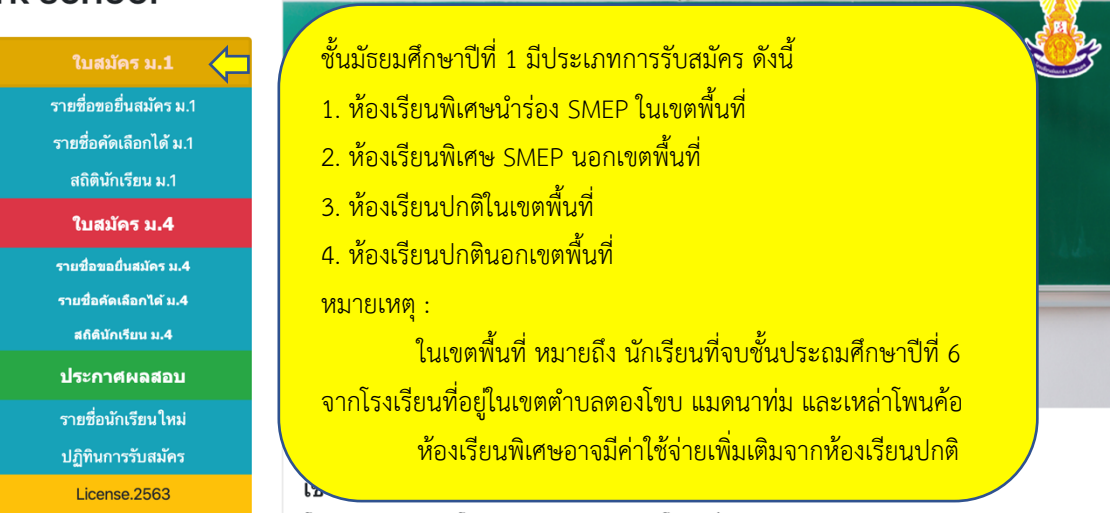

## 2.2 ระดับชั้นมัธยมศึกษาปีที่ 4

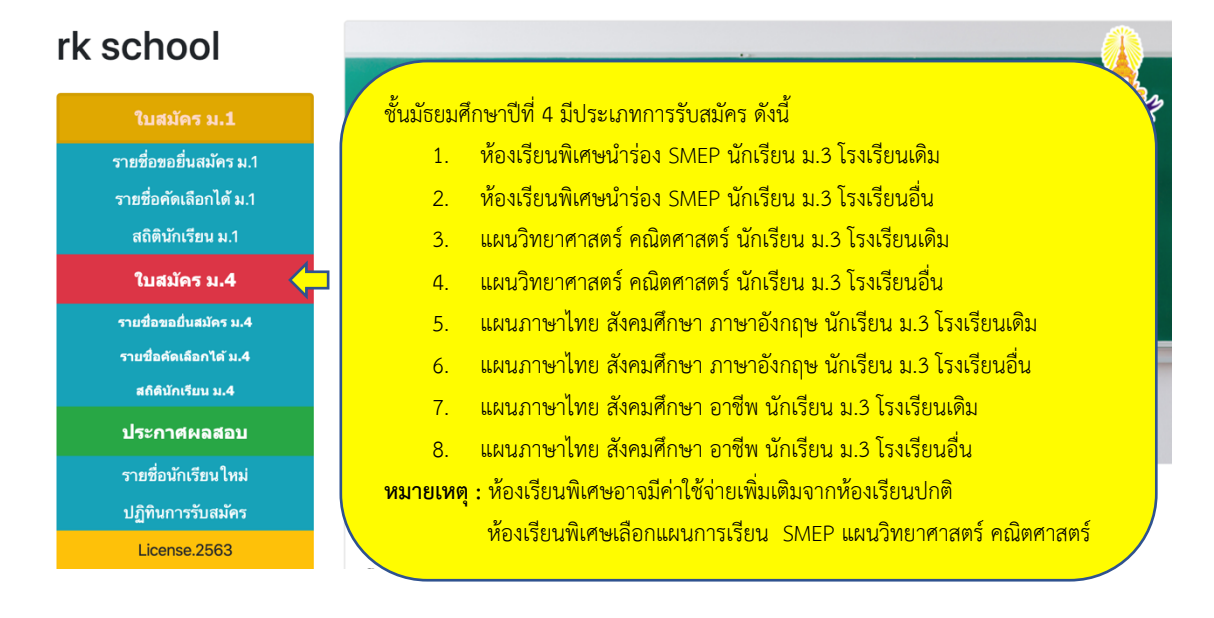

3. กรอกหมายเลขประชาชน 13 หลัก และวันเดือนปีเกิดของผู้สมัคร

| เช่น | หมายเลขประชาชน 13 หลัก             | : | 1471500021237 |
|------|------------------------------------|---|---------------|
|      | วันเดือนปีเกิด วันที่/เดือน/ปีเกิด | : | 01/12/2549    |

4. แล้วคลิกกรอกใบสมัครใหม่

| แบบบันทึกข้อมูลนักเรียนเข้าชั้นมัธยมศึกษาปีที่ 1<br>โรงเรียนร่มเกล้า อำเภอ โคกศรีสุพรรณ จังหวัด สกลนคร รหัสโรงเรียน 1047115001 |                               |                |                  |  |  |  |  |
|----------------------------------------------------------------------------------------------------|-------------------------------|----------------|------------------|--|--|--|--|
|                                                                                                    | กรอกข้อมูลเริ่มต้นของนักเรียน |                |                  |  |  |  |  |
| หมายเลขประชาชน                                                                                                    | ********                      |                |                  |  |  |  |  |
| วันเดือนปีเกิด                                                                                                    | วว/ดด/ปปปป                    |                |                  |  |  |  |  |
|                                                                                                    |                               |                | 1.2.154.252      |  |  |  |  |
| 1.กรอกใบสมัครใหม่                                                                                                    | 2.แก้ไขใบสมัคร                | 3.พิมพ์ใบสมัคร | 4.ตรวจสอบรายชื่อ |  |  |  |  |
| ขั้นตอนการสมัครเข้าเรียนชั้นมัธยมศึกษาปีที่ 1                                                                                  |                               |                |                  |  |  |  |  |

 กรอกข้อมูลทั้งส่วนข้อมูลนักเรียน ข้อมูลที่อยู่ ข้อมูลบิดา ข้อมูลมารดา และข้อมูลผู้ปกครอง ให้ถูกต้องและครบถ้วน

หมายเหตุ : พิกัด GPS N (ทศนิยม) พิกัด GPS E (ทศนิยม) ไม่ต้องกรอก

5.1 ตัวอย่างระดับชั้นมัธยมศึกษาปีที่ 1

| แบบบันทึกข้อมูลนักเรียนเข้าชั้นมัธยมศึกษาปีที่ 1 <sup>เกรอกข้อมูดตามหลักฐาน</sup> ี้<br>โรงเรียนร่มเกล้า อำเภอ โคกศรีสุพรรณ จังหวัด สกลนคร รหัสโรงเรียน 1047115001 |                           |   |    |                      |                  |    |  |  |  |
|----------------------------------------------------------------------------------------------------|---------------------------|---|----|----------------------|------------------|----|--|--|--|
|                                                                                                    | ข้อมูลส่วนด้วนักเรียน     |   |    |                      |                  |    |  |  |  |
| หมายเลขประชาชน                                                                                                    | 1471500021237             |   |    | วันเดือนปีเกิด       | 11/11/2549       |    |  |  |  |
| ประเภทการคัดเลือก                                                                                                    | ห้องเรียนปกติในเขตพื้นที่ |   | \$ | แผนการเรียน          | ไม่มีแผนการเรียน | \$ |  |  |  |
| คำนำหน้า                                                                                                    | (ดีกซาย 🗘                 |   |    | เลือกวันสมัครจริง    | ÷                |    |  |  |  |
| ชื่อตัว                                                                                                    | ร่มเกล้า                  |   |    | นามสกุล              | ร่มเป็น          |    |  |  |  |
| เพศ                                                                                                    | 💿ชาย 🔿 หญิง               |   |    | ศาสนา                | (พุทธ 🗘          |    |  |  |  |
| เชื้อชาติ                                                                                                    | lns \$                    |   |    | สัญชาติ              | ( lnv 🗘          |    |  |  |  |
| ชื่อเล่น                                                                                                    | น้ำเงิน                   |   |    | คำนำหน้าภาษาอังกฤษ   |                  |    |  |  |  |
| ชื่อตัวภาษาอังกฤษ                                                                                                    |                           |   |    | นามสกุลภาษาอังกฤษ    |                  |    |  |  |  |
| น้ำหนัก(กก.เต็ม)                                                                                                    | 0                         |   |    | ส่วนสูง(ชม.เต็ม)     | 0                |    |  |  |  |
| หมู่โลทิต                                                                                                    | ไม่ระบุ 🗘                 |   |    | ความพิการ(ถ้ามี)     | <br>ไม่พิการ     | 0  |  |  |  |
| ความสามารถพิเศษด้าน                                                                                                    | ไม่มี                     | 0 |    | รายละเอียดความสามารถ |                  |    |  |  |  |
| หมายเลข โทรศัพท์มือถือ                                                                                                    |                           |   |    | อีเมลล์แอดเดรส       |                  |    |  |  |  |
| จบประถม 6 จาก โรงเรียน                                                                                                    |                           |   |    | จบจากตำบล            |                  |    |  |  |  |
| จบจากอำเภอ                                                                                                    |                           |   |    | จบจากจังหวัด         |                  |    |  |  |  |
| ปีการศึกษาที่จบ                                                                                                    |                           |   |    |                      |                  |    |  |  |  |

# 5.2 ตัวอย่างระดับชั้นมัธยมศึกษาปีที่ 4

| แบบบันทึกข้อมูลนักเรียนเข้าชั้นมัธยมศึกษาปีที่ 4 <sup>กรอกฮั</sup><br>โรงเรียนร่มเกล้า อำเภอ โคกศรีสุพรรณ จังหวัด สกลนคร รหัสโรงเรียน 1047115001 |                                                       |                        |                             |    |  |  |  |
|----------------------------------------------------------------------------------------------------|-------------------------------------------------------|------------------------|-----------------------------|----|--|--|--|
|                                                                                                    | ข้อมูลเ                                               | ส่วนตัวนักเรียน        |                             |    |  |  |  |
| หมายเลขประชาชน                                                                                                    | 1471500021237                                         | วันเดือนปีเกิด         | 11/11/2549                  |    |  |  |  |
| ประเภทการคัดเลือก                                                                                                    | ์ ห้องเรียนพิเศษนำร่อง SMEP นักเรียน ม.3 โรงเรียนเติม | แผนการเรียน            | วิทยาศาสตร์-คณิตศาสตร์      | \$ |  |  |  |
| คำนำหน้า                                                                                                    | ี้ มางสาว 🗘                                           | เลือกวันสมัครจริง      | \$                          |    |  |  |  |
| ชื่อตัว                                                                                                    | ร่มเกล้า                                              | นามสกุล                | ว่มเอ็น                     |    |  |  |  |
| เพศ                                                                                                    | _ชาย 💿 หญิง                                           | ศาสนา                  | พุทธ 🗘                      |    |  |  |  |
| เชื้อชาติ                                                                                                    | <b>( Ins +</b> )                                      | สัญชาติ                | <b>โทย</b> 🗘                |    |  |  |  |
| ชื่อเล่น                                                                                                    | เป็นที่รัก                                            | คำนำหน้าภาษาอังกฤษ     | Miss                        |    |  |  |  |
| ชื่อตัวภาษาอังกฤษ                                                                                                    | RomKlao                                               | นามสกุลภาษาอังกฤษ      | Romyen                      |    |  |  |  |
| น้ำหนัก(กก.เต็ม)                                                                                                    | 46                                                    | ส่วนสูง(ชม.เต็ม)       | 167                         |    |  |  |  |
| หมู่โลทิต                                                                                                    | ( IBÚ +                                               | ความพิการ(ถ้ามี)       | ไม่พิการ                    | •  |  |  |  |
| ความสามารถพิเศษด้าน                                                                                                    | คณิตศาสตร์ 📀                                          | รายละเอียดความสามารถ   | เป็นตัวแทนแข่งขันเกม A-math |    |  |  |  |
| หมายเลข โทรศัพท์มือถือ                                                                                                    | 0808766063                                            | อีเมลล์แอดเดรส         | rk@gmail.com                |    |  |  |  |
| จบมัธยม 3 จากโรงเรียน                                                                                                    | โคกศรีสุพรรณวิทยา                                     | จบจากตำบล              | ตองโขบ                      |    |  |  |  |
| จบจากอำเภอ/เขต                                                                                                    | โคกศรีสุพรรณ                                          | จบจากจังหวัด           | สกลนคร                      |    |  |  |  |
| ปีการศึกษาที่จบ                                                                                                    | 2562                                                  | เลขประจำตัว(ศิษย์เก่า) |                             |    |  |  |  |
| แผนการเรียนสำรอง 1                                                                                                    | (ไม่ระบุ 🗘                                            | แผนการเรียนสำรอง 2     | ไม่ระบุ                     | \$ |  |  |  |
| 4000000                                                                                                    | เสียงเรื่องแม่อ้อ ออาจังเสือในสมัอร                   |                        |                             |    |  |  |  |

6. เมื่อกรอกข้อมูลเรียบร้อยแล้ว กดบันทึกใบสมัคร

|                         | ข้อมูลบิดา          |                           | ข้อมูลมารดา                             |        |
|-------------------------|---------------------|---------------------------|-----------------------------------------|--------|
| เลขประชาชนบิดา(13)      | 1471500039026       | เลขประชาชนมารดา(13)       | 1471500039027                           |        |
| ชื่อ-สกุลบิดา           | นายน้ำเงิน ร่มเข็น  | ชื่อ-สกุลมารดา            | นางชาว ร่มเป็น                          |        |
| อาชีพบิดา               | ด้าขาย              | อาชีพมารดา                | เกษตรกร 📀                               |        |
| รายได้ของบิดาต่อปี      | 400000 🖕 บาท        | รายได้ของมารดาต่อปี       | 50000                                   |        |
| หมายเลขโทรศัพท์บิดา     | 0879520062          | หมายเลข โทรศัพท์มารดา     | 0879520064                              |        |
| ความพิการของบิดา(ถ้ามี) | ไม่พิการ 📀          | ความพิการมารดา(ถ้ามี)     | ไม่พิการ 📀                              |        |
| ความสัมพันธ์บิดา-มารดา  | อยู่ด้วยกัน         | ผู้ปกครองนักเรียนปัจจุบัน | ●บิดา ●มารดา <mark>๏</mark> บุคคลอื่น ๆ |        |
|                         | ข้อมูลผู้ปกครอง     | เกี่ยวข้องกับนักเรียนเป็น | _ <u>sin</u>                            |        |
| เลขประชาชนผู้ปกครอง     | 1471500039028       | รายได้ของผู้ปกครองต่อปี   | 0                                       |        |
| ชื่อ-สกุลผู้ปกครอง      | นางนนทรีทอง ร่มเย็น | หมายเลข โทรศัพท์          | 0879520063                              | STAL.  |
| อาชีพผู้ปกครอง          | เกษตรกร 📀           | ความพิการผู้ปกครอง(ถ้ามี) | ไม่พิการ 📀                              | -      |
|                         |                     | ส่งภาพนักเรียน            | เลือกไฟล์ ภาพหน้าจอ 2563า 10.09.21.png  | ส่งภาพ |
|                         | บันทึกใบสมัคร 🤇 🚬   |                           | ยกเลิก (ไม่บันทึก)                      |        |

7. คลิก ตกลง เพื่อยืนยันการบันทึกข้อมูล

| ชื่อบ้าน                | โคก                   | ต้องการบันทึกใบสมัครแน่นอน ? |                            | ดีขว            | กรอกข้อมูลตามเพลักฐานให |
|-------------------------|-----------------------|------------------------------|----------------------------|-----------------|-------------------------|
| บ้านเลขที่              | 901                   |                              |                            |                 | Freshy By Amporn Chon   |
| ชอย                     | บ้านโคก               |                              | Brian                      |                 |                         |
| ตำบล/แขวง               | ดองโซบ                |                              | อำเภอ/เขต                  | โคกศรีสุทรรณ    |                         |
| จังหวัด                 | สกลนคร                |                              | รหัสไปรษณีย์               | 47280           |                         |
| หมายเลขโทรศัพท์บ้าน     | 042766063             |                              | เขตบริการของโรงเรียน       | 💿อยู่ 🔿 ไม่อยู่ |                         |
| พิกัด GPS N (ทศนิยม)    |                       |                              | พิกัด GPS E (ทศนิยม)       |                 |                         |
| ระยะทางบ้านมาโรงเรียน   | 3 🛓 กิโลเมตร          |                              | วิธีการเดินทางมาโรงเรียน   | เติน            | <b>\$</b>               |
| ค่าใช้จ่ายในการเดินทาง  | 3 🛓 บาทต่อวัน (ไป+กล่ | ັນ)                          | เวลาที่ใช้ในการเดินทางมา   | 5 🛓 นาที        |                         |
| จำนวนพี่น้อง(นับตัวเอง) | 2                     |                              | จำนวนพี่น้องที่เรียนที่นี่ | 5               |                         |
| ภูมิลำเนาเดิมเกิดตำบล   | ดองโซบ                |                              | เกิดอำเภอ/เขต              | โคกศรีสุพรรณ    |                         |
| เกิดจังหวัด             | สกลนคร                |                              | เกิดโรงพยาบาล              | โคกศรีสุพรรณ    |                         |

ตกลง

8. ข้อความแจ้งสถานะ การบันทึกข้อมูลสำเร็จ

#### reg.rk.ac.th บอกว่า

บันทึกใบสมัครของ [1471500021237] นางสาวร่มเกล้า ร่มเย็น เรียบร้อยแล้วเป็นใบสมัครที่ 6 ต่อไปให้เลือก [ปรับปรุงใบสมัคร] เพื่อตรวจสอบและแก้ไขข้อมูล หรือเลือก [พิมพ์ใบสมัคร] เพื่อพิมพ์แบบใบสมัครออกเครื่องพิมพ์(ถ้ามี) จากนั้นให้นักเรียนมายืนยันสมัครจริงที่โรงเรียนในวันที่ [] ตามวันและเวลาในประกาศของ...

9. ตรวจสอบข้อมูลการสมัคร กลับมาที่หน้าหลัก คลิก รายชื่อขอยื่นสมัคร ตามชั้นที่สมัคร

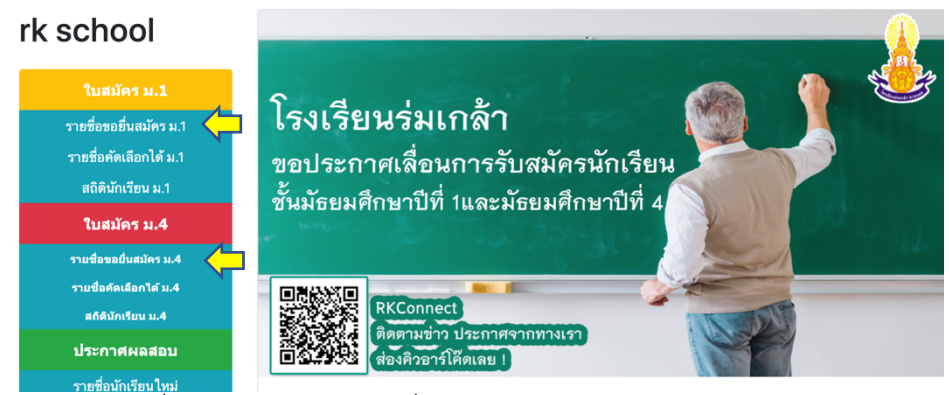

10. คลิกเลือกวันที่สมัคร พร้อมจำลำดับที่ไว้กรอกรายละเอียดการสมัคร

| แบบบันทึกข้อมูลนักเรียนเข้าชั้นมัธยมศึกษาปีที่ 4<br>โรงเรียนร่มเกล้า อำเภอ โคกศรีสุพรรณ จังหวัด สกลนคร รหัสโรงเรียน 10471: |       |                                           |                     |                    |                                   |                   |  |  |
|----------------------------------------------------------------------------------------------------|-------|-------------------------------------------|---------------------|--------------------|-----------------------------------|-------------------|--|--|
| วันบันทึกข้อมูล                                                                                                    |       | รายชื่อนักเรียนที่บันทึกข้อมูล 21/03/2563 |                     |                    |                                   |                   |  |  |
| <mark>21/03/2563</mark><br>└20/03/2563                                                                                     | ลำดับ | คำนำหน้า<br>สาว                           | ชื่อตัว<br>ร่มเกล้า | นามสกุล<br>ร่มเย็บ | จบจากโรงเรียน<br>โคกศรีสพรรณวิทยา | จังหวัด<br>สกลนคร |  |  |
| Freshy Home                                                                                                    |       |                                           |                     |                    |                                   |                   |  |  |

### การแก้ไขใบสมัคร

1. คลิกเลือกระดับชั้นที่ต้องการแก้ไขใบสมัคร

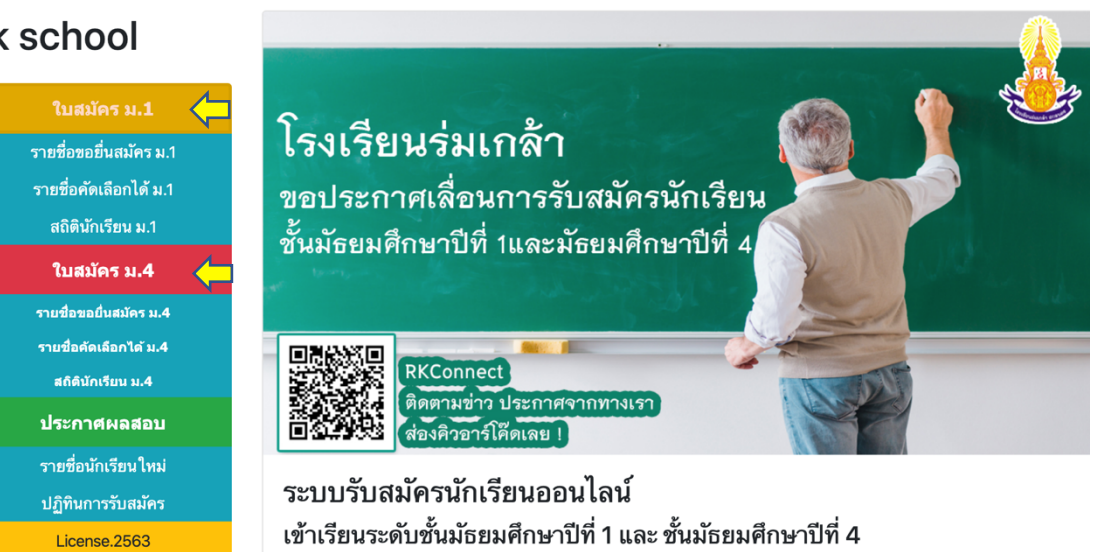

2. กรอกหมายเลขประชาชน 13 หลัก และวันเดือนปีเกิดของผู้สมัคร

| เช่น หมายเลขประชาชน 13 หลัก |                                    | : | 1471500021237 |
|-----------------------------|------------------------------------|---|---------------|
|                             | วันเดือนปีเกิด วันที่/เดือน/ปีเกิด | : | 01/12/2549    |

3. แล้วคลิกกรอกใบสมัครใหม่

| แบบบันทึกข้อมูลนักเรียนเข้าชั้นมัธยมศึกษาปีที่ 1<br>โรงเรียนร่มเกล้า อำเภอ โคกศรีสุพรรณ จังหวัด สกลนคร รหัสโรงเรียน 1047115001 |                               |                             |             |  |  |  |  |
|----------------------------------------------------------------------------------------------------|-------------------------------|-----------------------------|-------------|--|--|--|--|
|                                                                                                    | กรอกข้อมูลเริ่มต้นของนักเรียน |                             |             |  |  |  |  |
| หมายเลขประชาชน                                                                                                    | ******                        | *********** 1471500021237 두 |             |  |  |  |  |
| วันเดือนปีเกิด                                                                                                    | วว/ดด/ปปปป                    | 11/11/2549 👍                |             |  |  |  |  |
|                                                                                                    |                               |                             | 1.2.154.252 |  |  |  |  |
| 1.กรอกใบสมัครใหม่                                                                                                    | 3.พิมพ์ใบสมัคร                | 4.ตรวจสอบรายชื่อ            |             |  |  |  |  |
| ขั้นตอนการสมัครเข้าเรียนขั้นมัธยมศึกษาปีที่ 1                                                                                  |                               |                             |             |  |  |  |  |

4. แก้ไขข้อมูลให้เรียบร้อย และเมื่อแก้ไขเรียบร้อยแล้วคลิกบันทึกการปรับปรุงใบสมัคร

|                         | ช้อมูลบิดา               |  |                           | ช้อมูลมารดา                |           |
|-------------------------|--------------------------|--|---------------------------|----------------------------|-----------|
| เลขประชาชนบิดา(13)      | 1471500039026            |  | เลขประชาชนมารดา(13)       | 1471500039027              |           |
| ชื่อ-สกุลบิดา           | นายน้ำเงิน ร่มเย็น       |  | ชื่อ-สกุลมารดา            | นางขาว ร่มเย็น             |           |
| อาชีพบิดา               | ด้าชาย                   |  | อาชีพมารดา                | เกษตรกร                    | <b>\$</b> |
| รายได้ของบิดาต่อปี      | 400000 🖕 บาท             |  | รายได้ของมารดาต่อปี       | 50000                      |           |
| หมายเลขโทรศัพท์บิดา     | 0879520062               |  | หมายเลข โทรศัพท์มารดา     | 0879520064                 |           |
| ความพิการของบิดา(ถ้ามี) | ใม่พิการ 😳               |  | ความพิการมารดา(ถ้ามี)     | ไม่พิการ                   | <b>\$</b> |
| ความสัมพันธ์บิดา-มารดา  | อยู่ด้วยกัน              |  | ผู้ปกครองนักเรียนปัจจุบัน | ●บิดา ●มารดา 🦲 บุคคลอื่น ๆ |           |
|                         | ข้อมูลผู้ปกครอง          |  | เกี่ยวข้องกับนักเรียนเป็น | ย่า                        |           |
|                         |                          |  |                           |                            |           |
| เลขประชาชนผู้ปกครอง     | 1471500039028            |  | รายได้ของผู้ปกครองต่อปี   | 0                          |           |
| ชื่อ-สกุลผู้ปกครอง      | นางนนทรีทอง ร่มเอ็น      |  | หมายเลข โทรศัพท์          | 0879520063                 |           |
| อาชีพผู้ปกครอง          | เกษตรกร                  |  | ความพิการผู้ปกครอง(ถ้ามี) | ไม่พิการ                   | <b>\$</b> |
| สถานะใช้ข้อมูล          | รอสมัครจริง              |  | วันที่ถูกใช้ข้อมูล        | 21/03/2563 10:11 19        |           |
|                         | บันทึกการปรับปรุงใบสมัคร |  | [1.2.154.252]             | ยกเลิก (ไม่บันทึก)         |           |

## rk school